# Upgradeproces voor vManager 3-knooppunten -Cluster als configuratie-DB-upgrade niet nodig is

### Inhoud

Inleiding Voorwaarden Gebruikte componenten Achtergrondinformatie Upgradeproces Verifiëren Gerelateerde informatie

## Inleiding

In dit document wordt het proces beschreven van het 3-nodes vManager-cluster als configuratie of upgrade van de databaseprocessor niet nodig is of als nieuwe code in dezelfde softwaretrain zit.

### Voorwaarden

- Snapshots van de 3 VM per vManager-knooppunt die door de vManager-beheerder zijn genomen als de oplossing on-Prem is of door Cisco CloudOps Team zijn genomen als de oplossing in Cisco is gehost.
- Maak een back-up van de configuratie-db met de opdrachtaanvraag **nms configuratie-db back-***uppad/bestandsnaam*
- Kopieer het back-upbestand met de configuratie-db uit de vManager-knooppunt.

### Gebruikte componenten

- vManager-cluster van 3 knooppunten op versie 20.3.4.
- Het 20.3.4.1 vManager-image.

De informatie in dit document is gebaseerd op de apparaten in een specifieke laboratoriumomgeving. Alle apparaten die in dit document worden beschreven, hadden een opgeschoonde (standaard)configuratie. Als uw netwerk live is, moet u zorgen dat u de potentiële impact van elke opdracht begrijpt.

### Achtergrondinformatie

Het proces dat in dit document wordt beschreven, verwijst naar upgrades waarvoor geen configuratie-dB-upgrade nodig is.

Controleer of het document <u>Cisco vManager Upgrade Paden</u> op de Releaseopmerkingen van elke code staat om te controleren of een configuratie-dB-upgrade nodig is.

**Opmerking:** De configuratie-db moet worden bijgewerkt wanneer de upgrade verloopt van een Cisco vManager release 18.4.x/19.2.x naar Cisco vManager 20.3.x/20.4.x of van een Cisco vManager release 20.3.x/20.4.x naar Cisco vManager release 20.5.x/20.6.x. Raadpleeg <u>Upgrade Cisco vManager-cluster</u>.

#### Upgradeproces

- 1. Zorg ervoor dat in elk vManager-clusterknooppunt:
- Control Connections zijn aanwezig tussen alle vManager-knooppunten.
- Network Configuration Protocol (NETCONF) is stabiel
- Out-of-band interfaces kunnen worden bereikt tussen elke vManager-knooppunt.
- Data Collection Agent (DCA) is in RUN status op alle knooppunten in het cluster.

Om de NETCONF-status te controleren, navigeer naar Tools > SSH Session en meld u aan op elk vManager-knooppunt. Als de login een succes is, is de NETCONF goed.

Het show control connections Geeft aan of er besturingsverbindingen tussen de vManagerknooppunten bestaan, zoals wordt aangegeven in het afbeelding.

| cisco vManage                     |             |                                                 |                                                              |                                      |             |               |                                          |                    | • |
|-----------------------------------|-------------|-------------------------------------------------|--------------------------------------------------------------|--------------------------------------|-------------|---------------|------------------------------------------|--------------------|---|
| TOOLS   SSH TERMINAL              |             |                                                 |                                                              |                                      |             |               |                                          |                    |   |
| Device Group                      | <           | 9.9.9.1 ×                                       | 9.9.9.2 × 9.                                                 | 9.9.3 ×                              |             |               |                                          |                    |   |
| All                               | ٠           | 9.9.9.1 logir<br>Password:                      | n: admin                                                     |                                      |             |               |                                          |                    |   |
| ٩                                 | ~           | Last login: N<br>Welcome to Vi<br>admin connect | fon Aug 1 20:52:22 2<br>iptela CLI<br>ced from 9.9.9.1 usin- | 022 from 9.9.9.1<br>g ssh on vManage |             |               |                                          |                    |   |
| Sort by Reachability \$           | t≞.         | vManage01#                                      |                                                              |                                      |             |               |                                          |                    |   |
| vManage01<br>9.9.9.1   Site ID: 1 | vManage     | vManage01# sh                                   | now control connection                                       | ns<br>PEER                           |             |               |                                          | PEER               |   |
| vManage02<br>9.9.9.2   Site ID: 1 | vManage     | PEER                                            | PEER PEER<br>PUB                                             | CONFIGURED                           | SITE        | DO            | AIN PEER                                 | PRIV PEER          |   |
| vManage03<br>9.9.9.3   Site ID: 1 | vManage     | INDEX TYPE                                      | PROT SYSTEM IP<br>PORT ORGANIZATION                          | SYSTEM IP<br>REMOTE                  | ID<br>COLOR | ID<br>STATE   | PRIVATE IP<br>UPTIME                     | PORT PUBLIC IP     |   |
| vbond01                           | vEdge Cloud | 0 vbond                                         | dtls 9.9.9.4<br>12346 SDWANglusterI                          | 9.9.9.4<br>AN defaul                 |             | 0<br>40       | 172.12.15.78                             | 12346 172.12.15.78 |   |
| 9.9.9.4   Site ID: 1<br>Reachable | vBond       | 0 vmanage                                       | dtls 9.9.9.2                                                 | 9.9.9.2                              | 1           | 0             | 172.12.15.76                             | 12346 172.12.15.76 |   |
|                                   |             | 0 vmanage                                       | dtls 9.9.9.3                                                 | 9.9.9.3                              |             | 0             | 172.12.15.77                             | 12346 172.12.15.77 |   |
|                                   |             | 1 vbond                                         | dtls 0.0.0.0                                                 | -<br>-                               | 0           | 0             | 172.12.15.78                             | 12346 172.12.15.78 |   |
|                                   |             | 2 vbond                                         | 12346 SDWANclusterI<br>dtls 0.0.0.0                          | AN defaul                            | 0.t         | up<br>0       | 0:00:24:08 172.12.15.78                  | 12346 172.12.15.78 |   |
|                                   |             | 3 vbond                                         | 12346 SDWANclusterI.<br>dtls 0.0.0.0<br>12346 SDWANclusterI. | AN defaul<br>-<br>AN defaul          |             | up<br>0<br>up | 0:00:24:08<br>172.12.15.78<br>0:00:24:07 | 12346 172.12.15.78 |   |
|                                   |             | 4 vbond                                         | dtls 0.0.0.0<br>12346 SDWANclusterI                          | -<br>AN defaul                       |             | 0<br>up       | 172.12.15.78<br>0:00:24:08               | 12346 172.12.15.78 |   |
|                                   |             | 5 vbond                                         | dtls 0.0.0.0<br>12346 SDWANclusterI                          | -<br>AN defaul                       | 0<br>.t     | 0<br>up       | 172.12.15.78<br>0:00:24:23               | 12346 172.12.15.78 |   |

Om de connectiviteit te controleren, pingel de externe out-of-band IPS en haal de interface out-ofband uit elk vManager knooppunt .

Gebruik de request nms data-collection-agent status opdracht om de status van de DCA te controleren.

2. Upload de nieuwe Cisco Viptela vManager-code op de vManager-softwarerelease op één knooppunt.

3. Navigeer naar Maintenance > Software Upgrade.

4. Vink het vakje van de 3 vManager-knooppunten aan en klik op **Upgrade**, en kies de nieuwe versie.

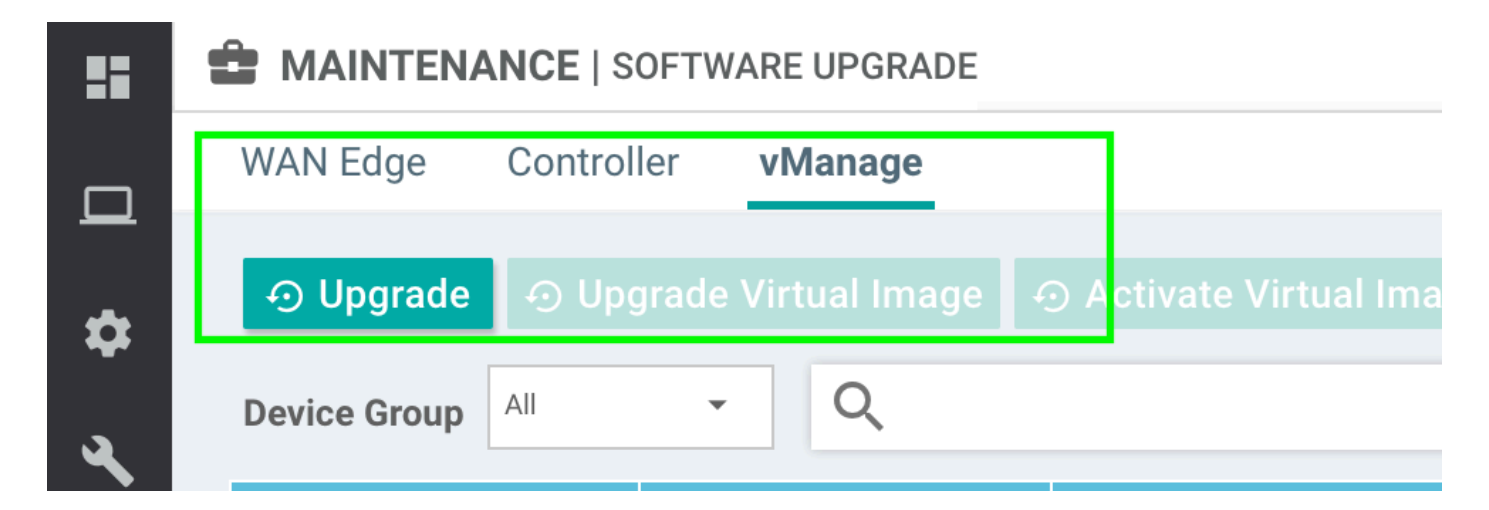

- 5. Selecteer Upgrade Selecteer vManager als platform.
- 6. Selecteer de nieuwe code in het keuzemenu en klik op Upgrade..

| Software Upgra | ade                     |        |                                 | ×        |
|----------------|-------------------------|--------|---------------------------------|----------|
| 🛕 Backup o     | f data volume is highly | recomr | nended before upgrading vManage | <u>.</u> |
| 💿 vManage      | O Remote Server         | O Re   | emote Server - vManage          |          |
| Platform       |                         |        | Version                         |          |
| vManage        |                         |        | Select                          | ~        |
|                |                         |        | Upgrade Can                     | cel      |

7. De installatie van de software wordt per knooppunt uitgevoerd. Terwijl de eerste vManagerknooppunt met de installatie van de nieuwe code begint, zijn de andere knooppunten **scheduled** status.

Nadat het eerste knooppunt succesvol is, wordt de nieuwe code op het volgende vManagerknooppunt geïnstalleerd totdat het image van de drie (3) knooppunten met succes is geïnstalleerd.

| 🗎 ТА    | SK VIEW                                         |                                 |                  |           |         |             |              | Stop Scheduled Tasks               |  |  |  |  |
|---------|-------------------------------------------------|---------------------------------|------------------|-----------|---------|-------------|--------------|------------------------------------|--|--|--|--|
| Softwa  | are Install   📀 Validation                      | 1 Success 👻                     |                  |           |         |             | Initia       | ated By: admin From: 10.24.204.135 |  |  |  |  |
| Total 1 | Total Task: 3   Scheduled : 2   In Progress : 1 |                                 |                  |           |         |             |              |                                    |  |  |  |  |
| _       |                                                 |                                 |                  |           |         |             |              | 00                                 |  |  |  |  |
| Q       |                                                 | Search Options 🗸                | Search Options 🗸 |           |         |             |              |                                    |  |  |  |  |
| ×       | Status                                          | Message                         | Hostname         | System IP | Site ID | Device Type | Device Model | vManage IP                         |  |  |  |  |
| 2       | Scheduled                                       | Waiting for other vManage servi | 😋 vManage01      | 9.9.9.1   | 1       | vManage     | vManage      | 9.9.9.1                            |  |  |  |  |
| >       | In progress                                     | Downloading 1300 / 1596 MB (    | 😋 vManage02      | 9.9.9.2   | 1       | vManage     | vManage      | 9.9.9.1                            |  |  |  |  |
| 2       | C Scheduled                                     | Waiting for other vManage servi | 😋 vManage03      | 9.9.9.3   | 1       | vManage     | vManage      | 9.9.9.1                            |  |  |  |  |
|         |                                                 |                                 |                  |           |         |             |              |                                    |  |  |  |  |

**Opmerking:** De upgradeactie voor vManager-cluster is niet dezelfde als die voor een standalone vManager of een ander apparaat in de overlay. Met de upgradeactie van GUI wordt het image alleen op de vManager-knooppunten geïnstalleerd. De nieuwe code op de vManager-knooppunten wordt niet geactiveerd.

De nieuwe activering van de code gebeurt handmatig door request software activate uit.

**Opmerking:** De installatie van de nieuwe code mislukt als de NETCONF-sessies niet gezond zijn; of er zijn geen Controlverbindingen tussen vManages-knooppunten of de out-of-band interfaces hebben problemen met de bereikbaarheid tussen deze knooppunten.

#### 8. Nadat de nieuwe code is gedownload en op elk vManager-knooppunt is geïnstalleerd, activeert u de nieuwe code handmatig.

| <b>İ</b> 1 | ASK VIEW                                                                                                    |                                                                                                    |                                                                                         |                                                            |                                       |             |              |                     |                     |
|------------|----------------------------------------------------------------------------------------------------|----------------------------------------------------------------------------------------------------|-----------------------------------------------------------------------------------------|------------------------------------------------------------|---------------------------------------|-------------|--------------|---------------------|---------------------|
| Soft       | ware Install   🔗 Validation S                                                                                                    | Success *                                                                                                    |                                                                                         |                                                            |                                       |             |              | Initiated By: admin | From: 10.24.204.135 |
| Tota       | l Task: 3   Success : 3                                                                                                    |                                                                                                    |                                                                                         |                                                            |                                       |             |              |                     |                     |
|            |                                                                                                    |                                                                                                    |                                                                                         |                                                            |                                       |             |              |                     | 00                  |
| Q          |                                                                                                    | Search Options 🐱                                                                                                    |                                                                                         |                                                            |                                       |             |              |                     | Total Rows: 3       |
| >          | Status                                                                                                    | Message                                                                                                    | Hostname                                                                                | System IP                                                  | Site ID                               | Device Type | Device Model | vManage IP          |                     |
| ~          | Success                                                                                                    | Done - Software Install                                                                                                    | 😋 vManage01                                                                             | 9.9.9.1                                                    | 1                                     | vManage     | vManage      | 9.9.9.1             |                     |
|            | <pre>[1-Aug-2022 21:30:31 UTC] Software image: ymmange-20.3.4.1-v86_64.tar.gz<br/>[1-Aug-2022 21:30:31 UTC] Software image download may take upto 60 minutes<br/>[1-Aug-2022 21:30:35 UTC] Downloading http://9.9.1:0000/software/package/ymanage-20.3.4.1-x86_64.tar.gz?deviceId=9.9.9.1<br/>[1-Aug-2022 21:31:35 UTC] Downloading http://9.9.1:10000/software/package/ymanage-20.3.4.1-x86_64.tar.gz?deviceId=9.9.9.1<br/>[1-Aug-2022 21:32:10 UTC] Signature verification Succeded.<br/>Signature verification Succeded.<br/>[1-Aug-2022 21:32:10 UTC] Installed 20.3.4.1</pre> |                                                                                                    |                                                                                         |                                                            |                                       |             |              |                     |                     |
| ~          | Success                                                                                                    | Done - Software Install                                                                                                    | \ominus vManage02                                                                       | 9.9.9.2                                                    | 1                                     | vManage     | vManage      | 9.9.9.1             |                     |
|            | <pre>[1-Aug-2022 21:25:03 UTC] Software image download may take upto 60 minutes<br/>[1-Aug-2022 21:25:09 UTC] Connection Instance: 0, Color: default<br/>[1-Aug-2022 21:25:09 UTC] Downloading http://9.9.9.118080/software/package/vmanage-20.3.4.1-x86_64.tar.gz?deviceId=9.9.9.2<br/>[1-Aug-2022 21:27:50 UTC] Downloading http://9.9.9.118080/software/package/vmanage-20.3.4.1-x86_64.tar.gz?deviceId=9.9.9.2<br/>[1-Aug-2022 21:27:50 UTC] Signature verification Succeded.<br/>Signature verification Succeded.<br/>[1-Aug-2022 21:27:57 UTC] Installed 20.3.4.1</pre>      |                                                                                                    |                                                                                         |                                                            |                                       |             |              |                     | A . X               |
| ~          | Success                                                                                                    | Done - Software Install                                                                                                    | 😋 vManage03                                                                             | 9.9.9.3                                                    | 1                                     | vManage     | vManage      | 9.9.9.1             |                     |
|            | [1-Aug-2022 21:27:58<br>[1-Aug-2022 21:28:04<br>[1-Aug-2022 21:28:04<br>[1-Aug-2022 21:28:20<br>[1-Aug-2022 21:29:29<br>[1-Aug-2022 21:30:30<br>Signature verificati<br>[1-Aug-2022 21:30:30                                                                                                    | UTC[ Software image download may tak<br>UTC[ connection Instance: 6, Color:<br>UTC] Downloaded http://9.9.9.118880,<br>UTC] Downloaded http://9.9.9.118880,<br>UTC] Downloaded http://9.9.9.118880,<br>UTC] Signature verification Succeded<br>on Succeded.<br>UTC] Installed 20.3.4.1 | ke upto 60 minutes<br>default<br>/software/package/vman<br>/software/package/vman<br>J. | uage-20.3.4.1-x86_64.tar.gz<br>gge-20.3.4.1-x86_64.tar.gz? | ?deviceId=9.9.9.3<br>deviceId=9.9.9.3 |             |              |                     | *                   |

Het **show software** De output bevestigt dat de nieuwe code werd geïnstalleerd. Controleer de **show software** opdracht op elk knooppunt en controleer of elk knooppunt het image met succes heeft geïnstalleerd.

| vManage02 | # show s | oftware |          |           |                               |
|-----------|----------|---------|----------|-----------|-------------------------------|
| VERSION   | ACTIVE   | DEFAULT | PREVIOUS | CONFIRMED | TIMESTAMP                     |
| 20.3.4    | true     | true    |          | _         | <br>2022-07-30T00:56:54-00:00 |
| 20.3.4.1  | false    | false   | false    | _         | -                             |
| vManage02 | # _      |         |          |           |                               |

9. Start de **request nms all status** opdracht om de uitvoer voor elk vManager-knooppunt te verkrijgen en te bepalen welke services voor de upgrade zijn ingeschakeld.

| ♥ ● ● vmanage01cluster                             |  |
|----------------------------------------------------|--|
|                                                    |  |
| NMS configuration database                         |  |
| Enabled: true                                      |  |
| Status: running PID:20496 for 180s                 |  |
| NMS coordination server                            |  |
| Enabled: true                                      |  |
| Status: running PID:19910 for 185s                 |  |
| NMS messaging server                               |  |
| Enabled: true                                      |  |
| Status: not running                                |  |
| NMS statistics database                            |  |
| Enabled: true                                      |  |
| Status: running PID:20625 for 179s                 |  |
| NMS data collection agent                          |  |
| Enabled: true                                      |  |
| Status: not running                                |  |
| NMS Cloud agent                                    |  |
| Ellapieu, true<br>Statua: munning DID:027 fom 2000 |  |
| NMS containor Managor                              |  |
| Frabled: true                                      |  |
| Status' running PID:18676 for 1958                 |  |
| NMS STALLS realling FID. 10070 101 1335            |  |
| Enabled: true                                      |  |
| Status: running PID:880 for 300s                   |  |
| vManageØ1#                                         |  |
|                                                    |  |

10. Gebruik de request nms all stop opdracht om alle services op elk vManager-knooppunt te stoppen.

```
vManage01# request nms all stop
Successfully stopped NMS cloud agent
Successfully stopped NMS server proxy
Successfully stopped NMS application server
Successfully stopped NMS data collection agent
Stopping NMS messaging server
Successfully stopped NMS coordination server
Successfully stopped NMS configuration database
Successfully stopped NMS statistics database
vManage01#
```

Tip: Maak geen interactie met de CLI-sessie totdat alle NMS-services zijn gestopt om onverwachte problemen te voorkomen.

11. Bereid de **request software activate** per vManager-knooppunt de opdracht geven en deze voor elke CLI-sessie gereed houden.

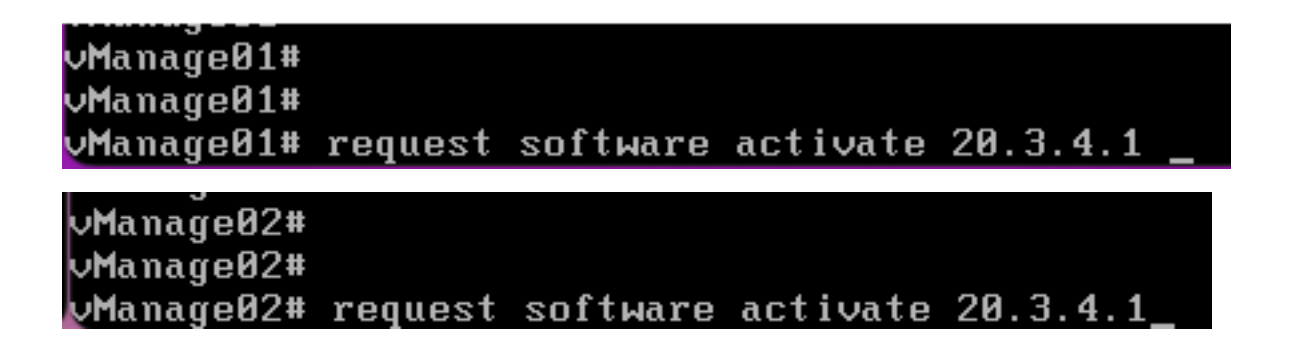

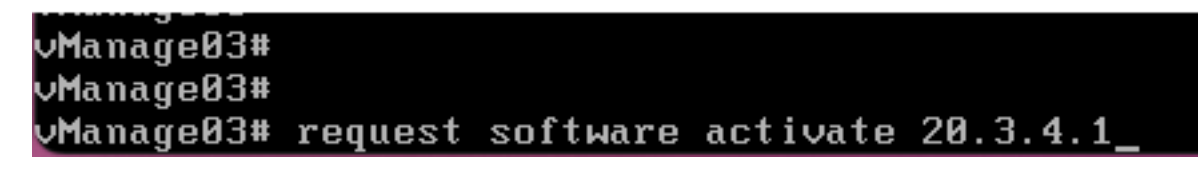

12. Voer de request software activate opdracht op elk vManager-knooppunt en bevestig de activering voor de nieuwe code.

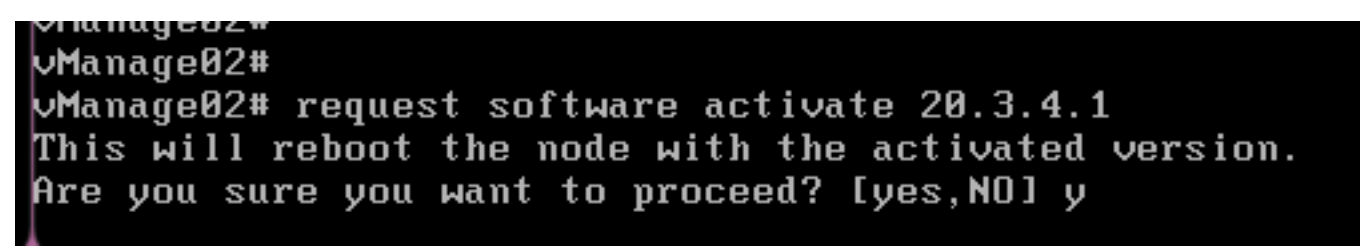

Na de activering wordt elk knooppunt opnieuw opgestart om te beginnen met nieuwe partitiecode. De vManager GUI is tijdelijk onbereikbaar, zoals in het beeld wordt getoond.

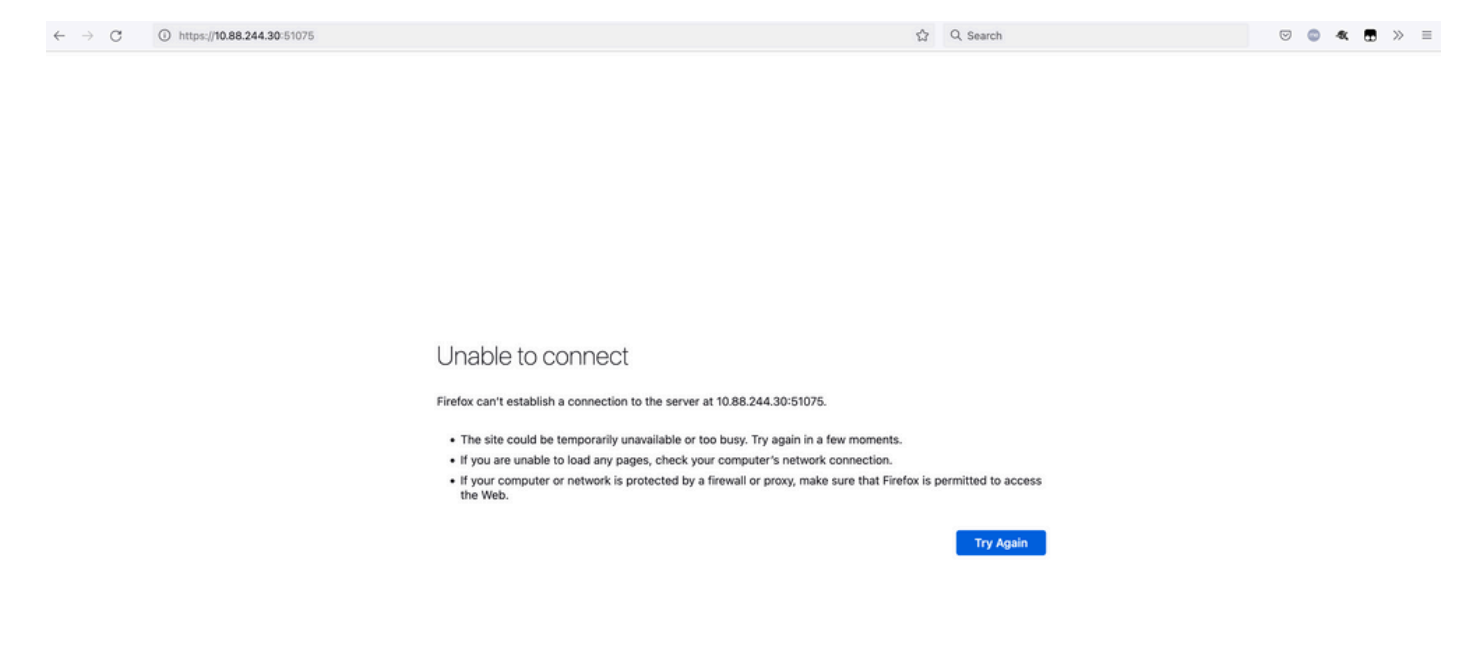

13. Wanneer het systeem klaar is, kunt u inloggen op elk vManager-knooppunt en de nieuwe versie van vManager weergeven.

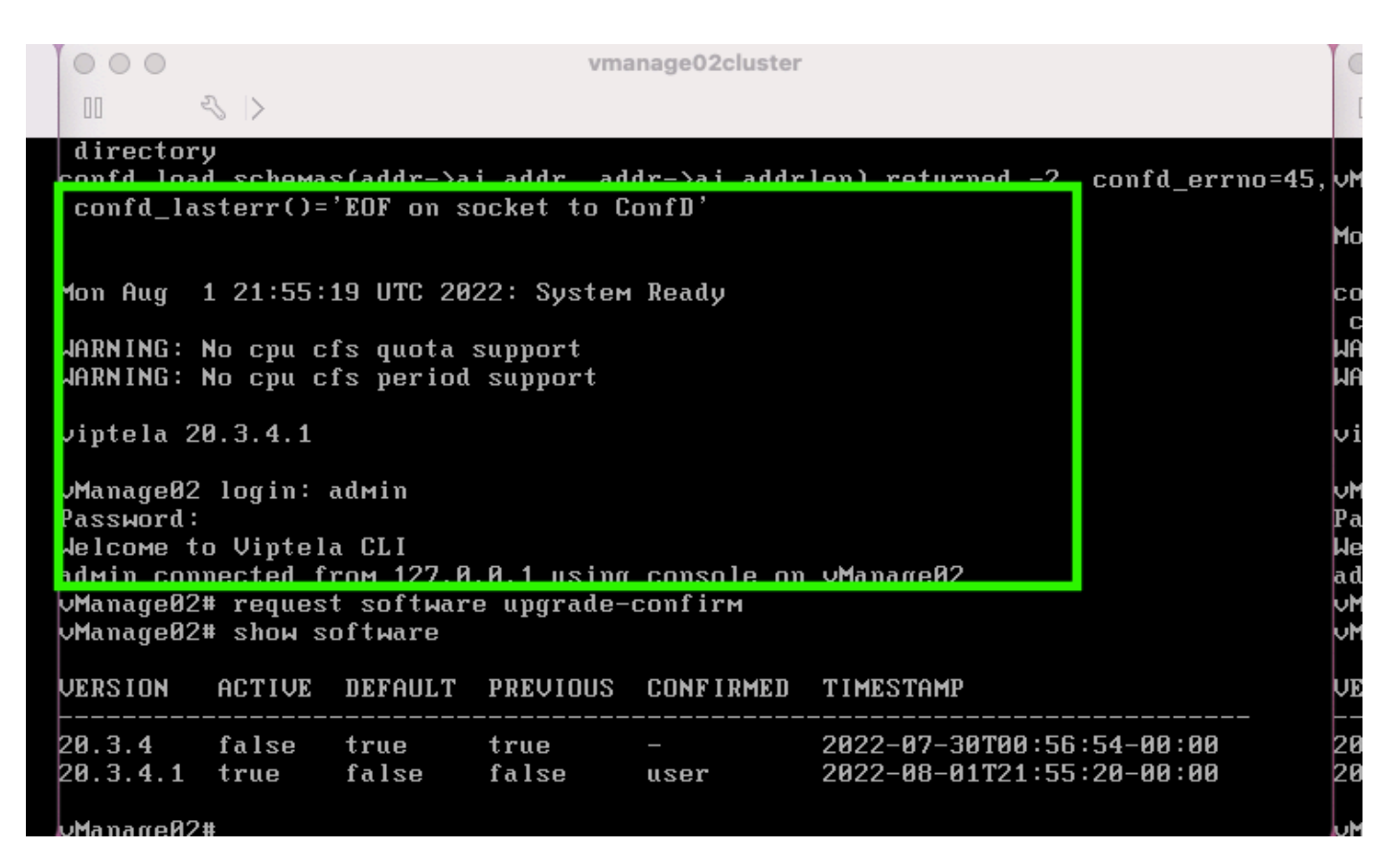

Gebruik de request software upgrade-confirm om de upgrade voor elk vManager-knooppunt te bevestigen.

000 vmanage01cluster 3 > lon Aug 1 21:55:35 UTC 2022: System Ready NARNING: No cpu cfs quota support JARNING: No cpu cfs period support viptela 20.3.4.1 ∕Manage01 login: admin Password: lelcome to Viptela CLI admin connected from 127.0.0.1 using console on vManage01 Manage01# request software con Invalid input detected at '^' marker. Manage01# request software upgrade-confirm Manage01# show software VERSION ACTIVE DEFAULT PREVIOUS CONFIRMED TIMESTAMP 20.3.4 false true 2022-07-30T00:53:34-00:00 true 20.3.4.1 2022-08-01T21:55:36-00:00 true false false user Manago01#

Controleer of de status is bevestigd door user of auto

| 000                                                                                                    |                                                                                                    |               | Vľ            | nanage03cluster |                                                        |  |  |  |  |  |
|----------------------------------------------------------------------------------------------------|----------------------------------------------------------------------------------------------------|---------------|---------------|-----------------|--------------------------------------------------------|--|--|--|--|--|
| 00                                                                                                    | < >                                                                                                    |               |               |                 |                                                        |  |  |  |  |  |
| vManageØ3                                                                                                    | login:                                                                                                    |               |               |                 |                                                        |  |  |  |  |  |
| Mon Aug                                                                                                    | 1 21:54:                                                                                                    | 29 UTC 20     | 22: Syste     | ем Ready        |                                                        |  |  |  |  |  |
| confd_load_schemas(addr->ai_addr, addr->ai_addrlen) returned -2, confd_errno=49<br>confd_lasterr()='EOF on socket to ConfD'<br>WARNING: No cpu cfs quota support<br>WARNING: No cpu cfs period support |                                                                                                    |               |               |                 |                                                        |  |  |  |  |  |
| viptela 2                                                                                                    | 0.3.4.1                                                                                                    |               |               |                 |                                                        |  |  |  |  |  |
| vManageØ3<br>Password:<br>Welcome t<br>admin con<br>vManageØ3<br>vManageØ3                                                                                                    | vManage03 login: admin<br>Password:<br>Welcome to Viptela CLI<br>admin connected from 127.0.0.1 using console on vManage03<br>vManage03# request software upgrade-contirm<br>vManage03# show software |               |               |                 |                                                        |  |  |  |  |  |
| VERSION                                                                                                    | ACTIVE                                                                                                    | DEFAULT       | PREVIOU       | CONFIRMED       | TIMESTAMP                                              |  |  |  |  |  |
| 20.3.4<br>20.3.4.1                                                                                                    | false<br>true                                                                                                    | true<br>false | true<br>false | –<br>user       | 2022-07-30T00:58:36-00:00<br>2022-08-01T21:54:30-00:00 |  |  |  |  |  |
| Manage03                                                                                                    | #                                                                                                    |               |               |                 |                                                        |  |  |  |  |  |

14. Zodra de activering is voltooid, start alle NMS uiteindelijk onafhankelijk van elkaar.

Als bepaalde services niet zijn gestart, stopt u alle services op elk vManager-knooppunt opnieuw na de activering en start u het NMS handmatig opnieuw, per knooppunt, service per service.

Volg de volgorde die is gedocumenteerd op Handmatig opnieuw starten van vManager-processen.

Wanneer de applicatieserver start, merk dan op dat horloges worden ingesteld en log op elk knooppunt.

| ∨Manage02# request nms messaging-server status   |
|--------------------------------------------------|
| NMS messaging server                             |
| Enabled: true                                    |
| Status: running PID:4953                         |
| uManage02# request nms application-server start  |
| Successfully started NMS application server      |
| Setting up watches.                              |
| Watches established.                             |
| Successfully started NMS data collection agent   |
| vManage02# request nms application-server status |
| NMS application server                           |
| Enabled: true                                    |
| Status: running PID:7021 for 22s                 |

#### Verifiëren

Gebruik de **request nms all status** alle diensten die vóór de upgrade functioneerden, in de **RUN** status na activering van de nieuwe code.

| © © © vmanage01cluster                       | 0 0 0 vmanage02cluster                                 | 0 0 0 vmanage03cluster                                |
|----------------------------------------------|--------------------------------------------------------|-------------------------------------------------------|
|                                              |                                                        | 11 - 4 >                                              |
| NMS configuration database<br>Fashind: tran  | NMS configuration database                             | NMS configuration database                            |
| Status: running P1D:20967 for 619s           | Status: running PID:31473 for 613s                     | Status: running PID:26514 for 590s                    |
| MMS coordination server<br>Enabled: true     | NMS coordination server<br>Enabled: true               | NMS coordination server<br>Enabled: true              |
| Status: running PID:32719 for 414s           | Status: running PID:2749 for 414s                      | Status: running PID:30243 for 395s                    |
| MMS messaging server<br>Enabled: true        | NMS Messaging server<br>Emabled: true                  | NMS Hessaging server<br>Enabled: true                 |
| Status: running PID:2555                     | Status: running PID:4953                               | Status: running PID:337                               |
| Enabled: true                                | Enabled: true                                          | Enabled: true                                         |
| Status: running P1D:26956 for 719s           | Status: running PID:29310 for 715s                     | Status: running PID:24354 for 692s                    |
| Enabled: true                                | Rnabled: true                                          | Enabled: true                                         |
| Status: running PID:6133 for 219s            | Status: running P1D:0697 for 209s<br>NMS cloud agent   | Status: running PID:4497 for 181s<br>NMS cloud anent  |
| Enabled: true                                | Enabled: true                                          | Enabled: true                                         |
| Status: not running<br>NMS container Manager | Status: not running<br>NMS container manager           | Status: not running<br>NMS container manager          |
| Enabled: true                                | Enabled: true                                          | Enabled: true                                         |
| NMS SDAVC proxy                              | STATUS: Funning FID:10673 for 1240s<br>NMS SDAVC proxy | Status: running PIU:0512 TOP 13155<br>NMS SDOUC proxy |
| Enabled: true                                | Enabled: true                                          | Enabled: true                                         |
| ManagoB1#                                    | Manage82#                                              | Manage83#                                             |

Doe mee met een van de Cisco vManager GUI-knooppunten en controleer of 3 vManager-knooppunten in het vManager Dashboard in goede staat zijn.

| =       | cisco VMana             | ge          |   |              |                                      |                     |                         |         |                     |           |                       | ٠          | Û             | <b>#</b> @       | 0           | admin 👻             |
|---------|-------------------------|-------------|---|--------------|--------------------------------------|---------------------|-------------------------|---------|---------------------|-----------|-----------------------|------------|---------------|------------------|-------------|---------------------|
| 55      | B DASHBOARD   MAI       | N DASHBOARD |   |              |                                      |                     |                         |         |                     |           | _                     |            |               |                  |             |                     |
| □<br>\$ | ٢                       | vSmart - 0  | 8 | WAN Edge - 0 |                                      | •                   | <b>1 ↑</b><br>vBond - 1 |         | 3 ©<br>vManage      | - 3       | Reboot<br>Last 24 hrs | 3          |               | Warni<br>Invalie | ng          | 0                   |
| ٩       | Control Status (Total 0 | ))          |   |              | Site He                              | ealth (Total 0)     |                         |         |                     | Transport | Interface Distribut   | ion        |               |                  |             |                     |
| ÷       | Control Up              |             |   | 0            | 0                                    | Full WAN Connecti   | vity                    |         | 0 sites             | < 10 Mbp  | 15                    |            |               |                  |             | 0                   |
| -       |                         |             |   |              |                                      |                     |                         |         | 10 Mbps - 100 Mbps  |           |                       |            |               | 0                |             |                     |
| 8       | Partial                 |             |   |              | Partial WAN Connectivity     0 sites |                     |                         | 0 sites | 100 Mbps - 500 Mbps |           |                       |            |               | 0                |             |                     |
|         | Control Down            |             |   | 0            | •                                    | No WAN Connection   | rity                    |         | 0 sites             | > 500 Mb  | ops                   |            |               |                  |             | 0                   |
|         |                         |             |   |              |                                      |                     |                         |         |                     |           |                       | View Perce | nt Utilizatio | n                |             |                     |
|         | WAN Edge Inventory      |             |   |              | WAN E                                | dge Health (Total 0 | )                       |         |                     | Transport | Health                |            |               | ту               | pe: By Loss | $\mathbf{s}\equiv0$ |
|         | Total                   |             |   | 0            |                                      |                     |                         |         |                     |           |                       |            |               |                  |             |                     |

Navigeer naar Administration > Cluster Management controleren of elk vManager-knooppunt is ingeschakeld ready status en de servicesfunctie goed (alleen SD-AVC als optioneel).

| ADMINISTRATION            | CONTRACTOR INCOMENT     |       |                    |                 |                         |                  |        |                             |              |
|---------------------------|-------------------------|-------|--------------------|-----------------|-------------------------|------------------|--------|-----------------------------|--------------|
| Bannice Configuration     | Service Reachability    |       |                    |                 |                         |                  |        |                             |              |
| · ALC HERRICE             |                         |       |                    |                 |                         |                  |        |                             |              |
| Och hostname or status in | or far more information |       |                    |                 |                         |                  |        | O more of more of the C     | 2 investored |
| Roberts                   | # 100mm                 | 1000  | Application Server | Tutote Intelace | Configuration Databases | Messaging Server | 10-441 | ***                         |              |
| -Manapel I                | 101.001.04              | Ready |                    |                 |                         |                  |        | 284c7ca02-0sc4801-1         | -            |
| -Managel I                | 110.101.28              | Ready |                    |                 |                         |                  | 0      | 10071-01003-004-0021-       | -            |
| -Managel I                | 101.001.00              | Ready |                    |                 |                         |                  | 0      | with the first state of the | -            |
|                           |                         |       |                    |                 |                         |                  |        |                             |              |

Controleer of alle knooppunten bereikbaar zijn via SSH tools via vManager GUI. Als u kunt inloggen en controleverbindingen kunt zien voor elk vManager-knoopcluster en cedges/randen, is het cluster in een goede staat en worden NETCONF-sessies ingesteld tussen knooppunten.

| cisco vManage                     |             |                                            |                                                              |                                      |            |               |                                          |                    | • |
|-----------------------------------|-------------|--------------------------------------------|--------------------------------------------------------------|--------------------------------------|------------|---------------|------------------------------------------|--------------------|---|
| TOOLS   SSH TERMINA               | L           |                                            |                                                              |                                      |            |               |                                          |                    |   |
| Device Group                      | <           | 9.9.9.1 ×                                  | 9.9.9.2 × 9                                                  | .9.9.3 ×                             |            |               |                                          |                    |   |
| All                               | ٠           | 9.9.9.1 logi:<br>Password:                 | n: admin                                                     |                                      |            |               |                                          |                    |   |
| ۹                                 | ~           | Last login: Melcome to V.<br>admin connect | Mon Aug 1 20:52:22 2<br>iptela CLI<br>ted from 9.9.9.1 usir  | 022 from 9.9.9.1<br>g ssh on vManage | 1          |               |                                          |                    |   |
| Sort by Reachability 🗢            | te.         | vManage01#                                 |                                                              |                                      |            |               |                                          |                    |   |
| vManage01<br>9.9.9.1   Site ID: 1 | vManage     | vManage01#<br>vManage01# si                | how control connectio                                        | ns<br>PEER                           |            |               |                                          | PEER               |   |
| vManage02<br>9.9.9.2   Site ID: 1 | vManage     | PEER                                       | PEER PEER<br>PUB<br>PROT SYSTEM IP                           | CONFIGURED                           | SITE<br>ID | DO<br>ID      | AIN PEER                                 | PRIV PEER          |   |
| vManage03<br>9.9.9.3   Site ID: 1 | vManage     |                                            | PORT ORGANIZATION                                            | REMOT                                | E COLOR    | STATE         | UPTIME                                   |                    |   |
| vbond01                           | vEdge Cloud | 0 vbond                                    | dtls 9.9.9.4                                                 | 9.9.9.4                              |            | 0             | 172.12.15.78                             | 12346 172.12.15.78 |   |
| 9.9.9.4   Site ID: 1<br>Reachable | vBond       | 0 vmanag                                   | 12346 SDWANcluster)<br>e dtls 9.9.9.2<br>12346 SDWANcluster) | AN defau<br>9.9.9.2<br>AN defau      | ilt<br>1   | up<br>0<br>up | 0:00:24:23<br>172.12.15.76<br>0:00:24:22 | 12346 172.12.15.76 |   |
|                                   |             | 0 vmanag                                   | e dtls 9.9.9.3                                               | 9.9.9.3                              | 1          | 0             | 172.12.15.77                             | 12346 172.12.15.77 |   |
|                                   |             | 1 vbond                                    | dtls 0.0.0.0                                                 | -                                    | 0          | 0             | 172.12.15.78                             | 12346 172.12.15.78 |   |
|                                   |             | 2 vbond                                    | dtls 0.0.0.0                                                 | AN defau                             | 0          | up<br>0       | 0:00:24:08                               | 12346 172.12.15.78 |   |
|                                   |             | 3 vbond                                    | dtls 0.0.0.0<br>12346 SDWANcluster:<br>12346 SDWANcluster:   | AN defau<br>-<br>AN defau            | 0<br>1t    | up<br>0<br>up | 0:00:24:08<br>172.12.15.78<br>0:00:24:07 | 12346 172.12.15.78 |   |
|                                   |             | 4 vbond                                    | dtls 0.0.0.0<br>12346 SDWANcluster)                          | -<br>AN defau                        |            | 0<br>up       | 172.12.15.78<br>0:00:24:08               | 12346 172.12.15.78 |   |
|                                   |             | 5 vbond                                    | dtls 0.0.0.0<br>12346 SDWANcluster                           | -<br>AN defau                        | 0<br>ilt   | 0<br>up       | 172.12.15.78<br>0:00:24:23               | 12346 172.12.15.78 |   |

#### Gerelateerde informatie

vManager-clusterhandleiding Technische ondersteuning en documentatie – Cisco Systems

#### Over deze vertaling

Cisco heeft dit document vertaald via een combinatie van machine- en menselijke technologie om onze gebruikers wereldwijd ondersteuningscontent te bieden in hun eigen taal. Houd er rekening mee dat zelfs de beste machinevertaling niet net zo nauwkeurig is als die van een professionele vertaler. Cisco Systems, Inc. is niet aansprakelijk voor de nauwkeurigheid van deze vertalingen en raadt aan altijd het oorspronkelijke Engelstalige document (link) te raadplegen.